# mitHR

for dig som HR-partner

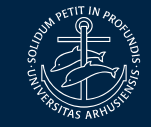

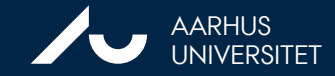

### AGENDA

Generel funktionalitet i mitHR

Løndata i mitHR

### Rapporter i mitHR

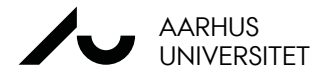

# GENEREL FUNKTIONALITET mitHR

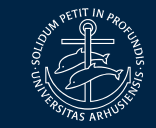

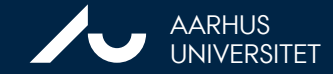

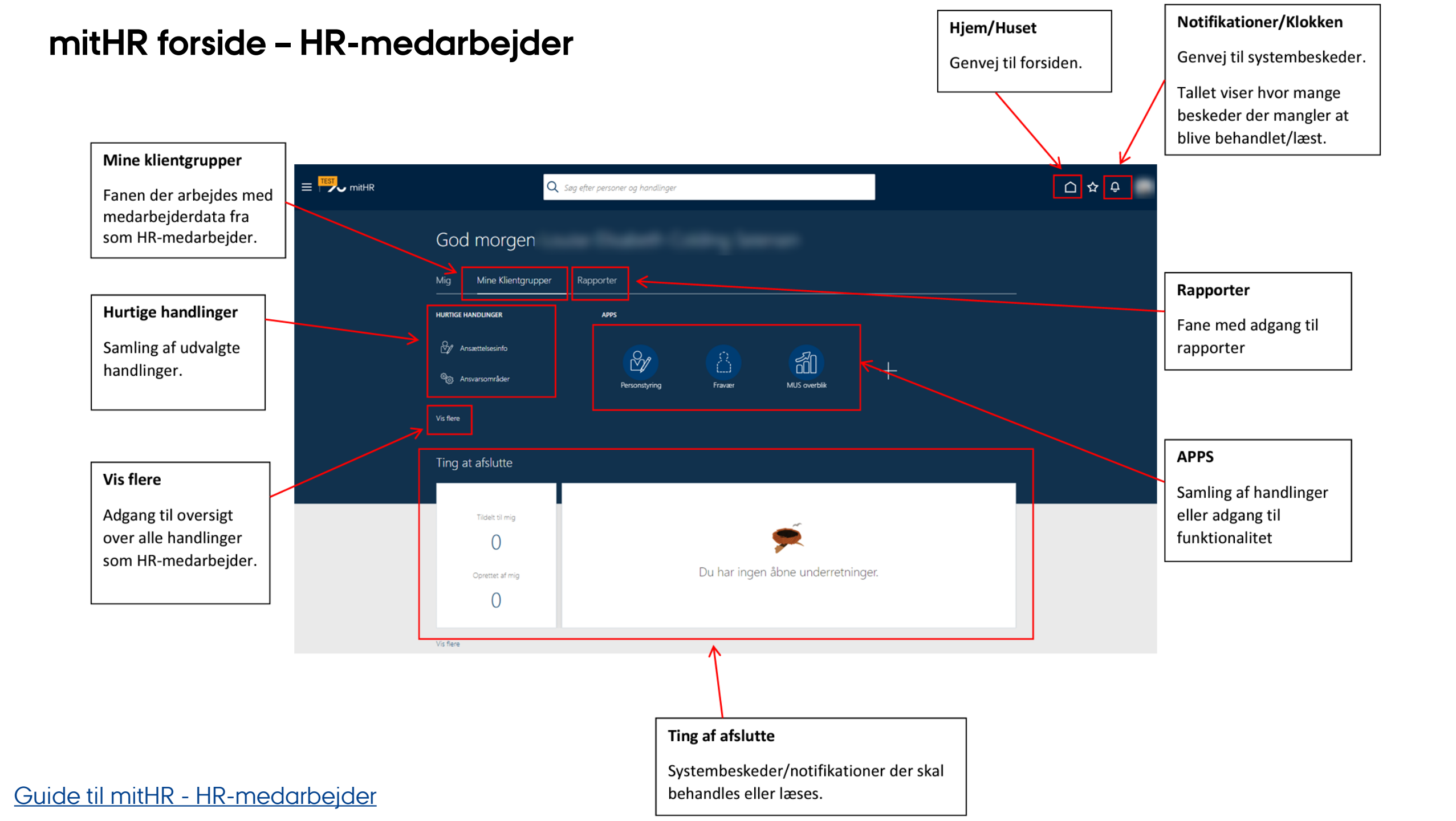

### Alle handlinger – HR-medarbejder

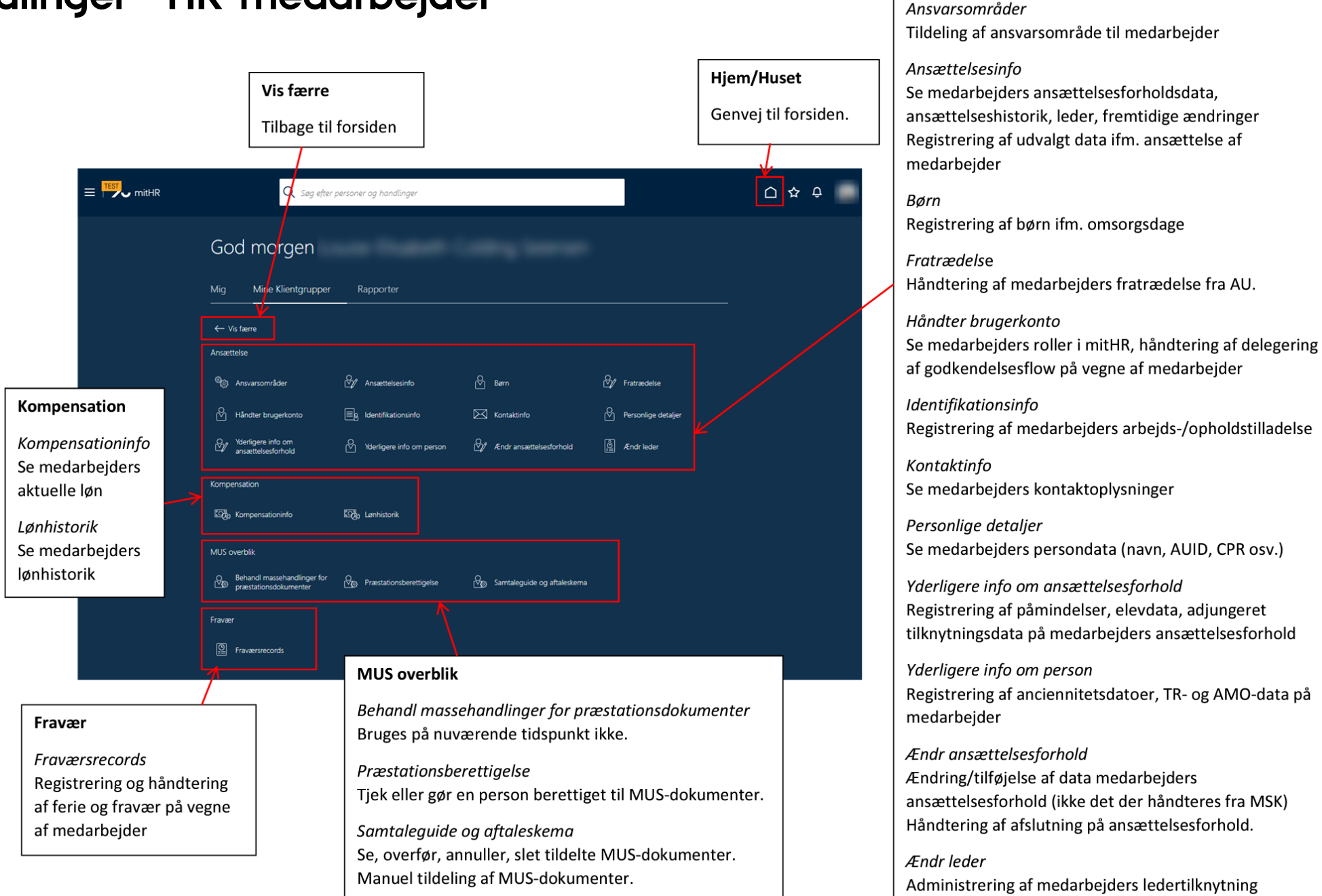

Ansættelse

### FREMSØG MEDARBEJDER – ALM. SØGEFELT

Almindelige søgefelt

- Alle aktive ansættelsesforhold
  - Lønnet
  - Ulønnet
  - Tekniske

Denne info gives ikke i søgeresultaterne

|                    |                  |                | ~               |
|--------------------|------------------|----------------|-----------------|
| Avanceret søgning: |                  |                |                 |
|                    |                  | Arbaida a mail | Perconsystemar  |
| Navn               | Forretningstitel | Arbejus-e-mail | r ersonsystemm. |

|                    |                              |                | ~               |
|--------------------|------------------------------|----------------|-----------------|
| Avanceret søgning: |                              |                |                 |
| Navn               | Forretningstitel             | Arbejds-e-mail | Personsystemnr. |
| CL                 | 137 Post doc3                | @food.au.d     | lk              |
| CL                 | 852 Ekstern andet (kun mail) | @food.au.d     | lk              |

| ſ |          |            |                  |                |            |                 |
|---|----------|------------|------------------|----------------|------------|-----------------|
|   |          |            |                  |                |            | ~               |
|   | Avancere | t søgning: |                  |                |            |                 |
| I |          | Navn       | Forretningstitel | Arbejds-e-mail |            | Personsystemnr. |
|   | AO       |            | 121 Lektor-3     |                | @bio.au.dk |                 |
|   | AO       |            | 121 Lektor       |                | @bio.au.dk |                 |
|   | AO       |            | 121 Lektor-2     |                | @bio.au.dk |                 |
|   | AO       |            | 121 Lektor-4     |                | @bio.au.dk |                 |

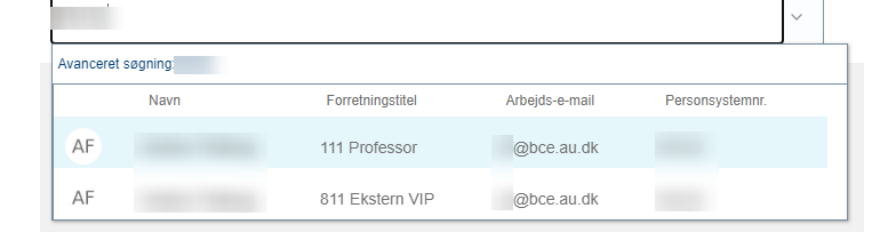

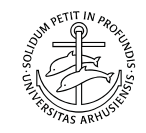

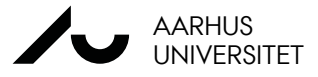

### FREMSØG MEDARBEJDER – AVANCERET SØGNING

Avanceret søgning bruges til at fremsøge:

- Lønnet forhold (i tilfælde af flere ens ansættelsesforhold)
  - Find ansættelsen med status "Aktiv Lønsystemberettiget"
- Fremtidige
  - Sæt en fremtidig dato i "Gældende pr. den"-feltet
- Afsluttede
  - Sæt markering ved "Inaktiv" i filteret "Status for ansættelsesforhold"

Vejledning: <u>Avanceret søgning og opsætning af</u> <u>standardfilter</u>

|                                                       | AO                                                       |
|-------------------------------------------------------|----------------------------------------------------------|
| Filtre Nulstil 🌣                                      | Forretningstitel                                         |
| I dvid alle Skiul alle                                | 121 Lektor                                               |
| Sign alle                                             | Ansættelsesforholdsnr.                                   |
| Persenneur                                            | E -8                                                     |
| ~ Personnavn                                          | Personsystemnr.                                          |
| 0                                                     |                                                          |
|                                                       | Type ansat<br>Medarbeider                                |
| <ul> <li>Personsystemnr. Ryd</li> </ul>               | Status for ansattalsesforhold                            |
| Q                                                     | Aktiv - Lønsystemberettiget                              |
|                                                       |                                                          |
| ∧ CPR-nr.                                             | AO Navn                                                  |
| 0                                                     |                                                          |
|                                                       | Forretningstitel                                         |
| <ul> <li>Ansættelsesforholdsnr.</li> </ul>            | 121 Lektor-4                                             |
|                                                       | Ansættelsesforholdsnr.                                   |
| У                                                     |                                                          |
| ∧ lob                                                 | Personsystemnr.                                          |
| 305                                                   | Type ansat                                               |
| ~                                                     | Medarbejder                                              |
|                                                       | Status for ansættelsesforhold                            |
| ∧ Stilling                                            | Aktiv - Intet lønsystem 🗸                                |
| ~                                                     | New                                                      |
|                                                       | AO                                                       |
| <ul> <li>Status for ansættelsesforhold Ryd</li> </ul> |                                                          |
| 🗹 Aktiv                                               | Forretningstitel<br>121 Lektor-2                         |
| 🗌 Inaktiv                                             | Ansættelsesforholdsnr                                    |
|                                                       | E -9                                                     |
| A Type ansat Ryd                                      | Personsystemnr.                                          |
| Løst tilknyttet                                       |                                                          |
| V Medarbeider                                         | Type ansat                                               |
| V Ikke-ansat                                          | wearbejder                                               |
| Ventende ansat                                        | Status for ansættelsesforhold<br>Aktiv - Intet lønsystem |
|                                                       | · · · · · · · · · · · · · · · · · · ·                    |
| ∧ Gældende pr. den                                    | AONavn                                                   |
| dd mm yangy                                           |                                                          |
|                                                       | Forretningstitel                                         |
|                                                       | 121 Lektor-3                                             |
|                                                       | Ansættelsesforholdsnr.                                   |
|                                                       | E10                                                      |
|                                                       | Personsystemnr.                                          |
|                                                       | Type ansat                                               |
|                                                       | Medarbejder                                              |
|                                                       | Status for ansættelsesforhold                            |
|                                                       | Altiv Intel languation                                   |

1 44

AARHUS UNIVERSITET

27. NOVEMBER 2023

### **ANSÆTTELSESINFO**

Ansættelsesinfo

Personsystemnr.

Under Ansættelsesinfo finder man info om ansættelsesforholdet:

- Stillingstype
- Enhed for ansættelse
- Lønnet/ikke lønnet
- Arbejdstid
- Segment 5

- m.m.

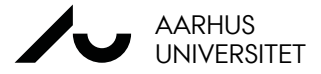

| 121 Lektor E -8                                        |        | $\sim$                 |                               |                         |
|--------------------------------------------------------|--------|------------------------|-------------------------------|-------------------------|
| Forretningstitel                                       | Primær | Ansættelsesforholdsnr. | Status for ansættelsesforhold | Ansættelsesforholdstype |
| 121 Lektor-4                                           | true   | E -11                  | Aktiv - Intet lønsystem       | Medarbejder             |
| 121 Lektor-3                                           | false  | E -10                  | Aktiv - Intet lønsystem       | Medarbejder             |
| 121 Lektor-2                                           | false  | E -9                   | Aktiv - Intet lønsystem       | Medarbejder             |
| 121 Lektor                                             | false  | E -8                   | Aktiv - Lønsystemberettiget   | Medarbejder             |
| 132 Tenure Track<br>Adjunkt-4                          | false  | E                      | Inaktiv - Intet lønsystem     | Medarbejder             |
| 121 Lektor                                             |        |                        | 0                             |                         |
| Forretningstitel<br>121 Lektor                         |        |                        | Stedkode                      |                         |
| Afdeling                                               |        |                        | Delregnskab                   |                         |
|                                                        |        |                        |                               |                         |
| Lønklassestige                                         |        |                        | Forlængelse                   |                         |
| Lønklasse                                              |        |                        |                               |                         |
|                                                        |        |                        |                               |                         |
| Lokation                                               |        |                        | Opslag                        |                         |
| Formandad alexadada                                    |        |                        |                               |                         |
| Timelgenet eller månedelge                             | not    |                        | Begrundelse                   |                         |
| Månedslønnet                                           | net    |                        |                               |                         |
| Ansættelsesforholdsnr.                                 |        |                        | Antal mdr. på stillingstypen  |                         |
| E                                                      |        |                        |                               |                         |
| Aktiv - Lønsystemberettiget                            | a      |                        | Alternativ fuldtidsnorm       |                         |
| Forhandlingsenhed                                      |        |                        | SLS løbenummer                |                         |
|                                                        |        |                        | 000                           |                         |
| Overenskomst                                           |        |                        | Ressourcenummer               |                         |
| Primært ansættelsesforhold                             |        |                        | Præsentationstitel            |                         |
| Nej                                                    |        |                        | Lektor                        |                         |
| Bygning                                                |        |                        | Presentation title            |                         |
|                                                        |        |                        | Associate Professor           |                         |
|                                                        |        |                        | Bure                          |                         |
| Arbejdstid<br>37 Ugentlig                              |        |                        | Fule                          |                         |
| Arbejdstid<br>37 Ugentlig<br>Afledt standardarbejdstid |        |                        | Ja                            |                         |

ALL Conjornion

### LEDERE OG ANSÆTTELSESHISTORIK

### Yderligere info om ansættelsesforhold:

- Påmindelser
- Adjungering
- Elev

### Ledere:

- Leder
- MUS-ansvarlig

### Ansættelseshistorik:

- Startdato for ansættelse
- Ændringer af ansættelse

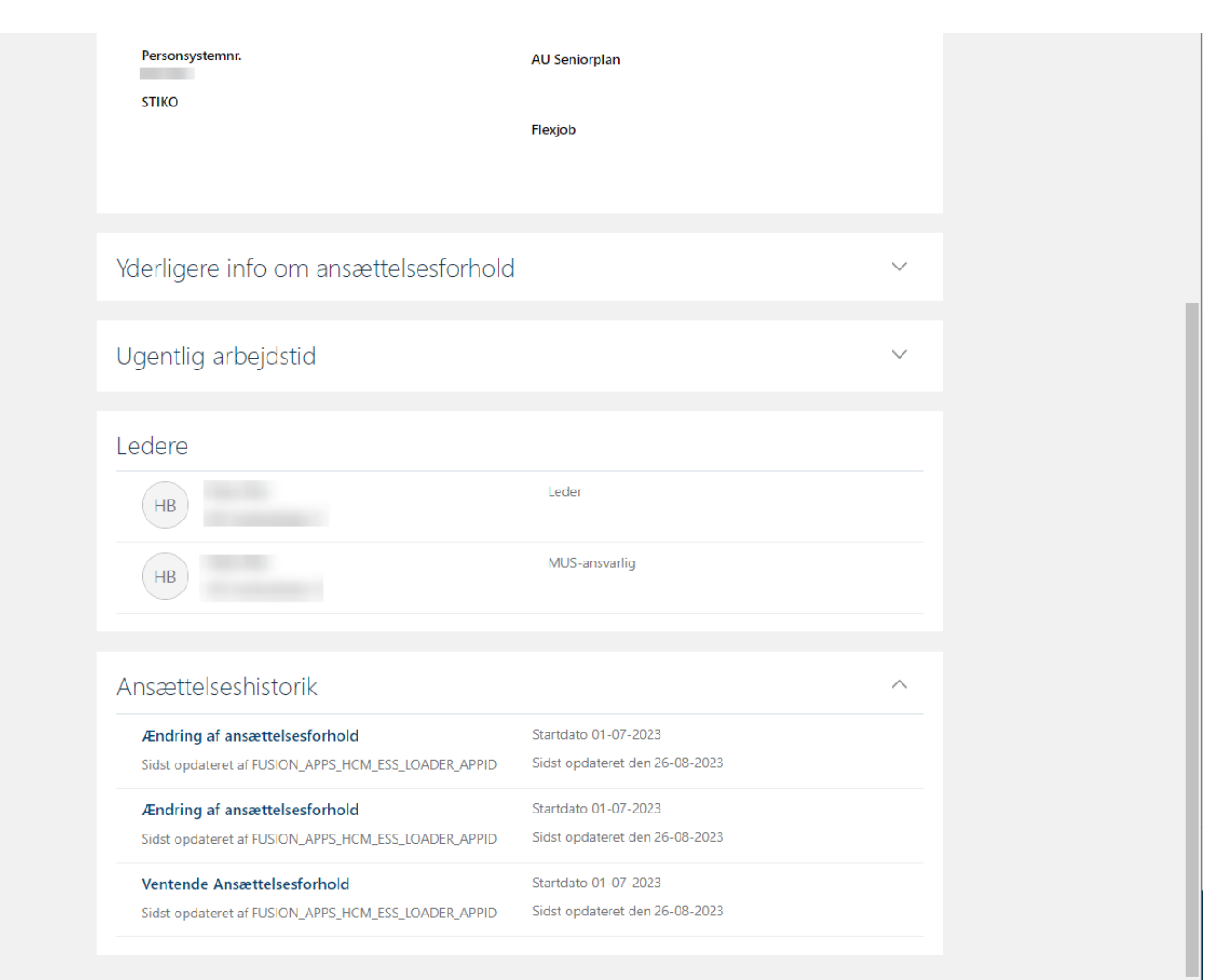

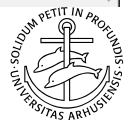

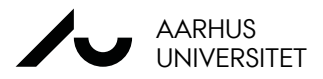

# LØNDATA I mitHR

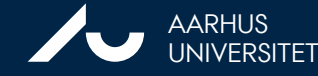

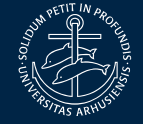

# GENNEMGANG AF LØNDATA I MITHR

Typer og omfang af løndata i mitHR

- Grunddata for løn
- Løndata

Adgang til løndata Find løndata i mitHR Forstå løndata i mitHR

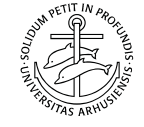

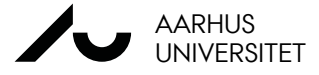

### TYPER OG OMFANG AF LØNDATA I MITHR

Forudsætning for at der er loadet løndata ind på medarbejder:

- Registreret SLS-løbenr. på ansættelsesforholdet.
- Oprettet i SLS, som månedslønnet efter august 2018.

#### Grunddata for løn

- Data som lønnen udregnes på baggrund af.
- Omfang af data:
- Medarbejdere der var oprettet i SLS før migrering til mitHR data har hele tiden været i mitHR. Hvis data i SLS er blevet ændret i 2023, vil det blive opdateret i mitHR.
- Medarbejdere der er oprettet i SLS efter opstart af mitHR data loades fra SLS ind i mitHR.

#### Løndata

- Lønnen i DKK
- Lønnen er grupperet efter tillægstype Link til gruppering
- Omfang af data:
- August 2018-

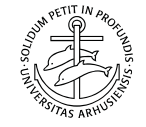

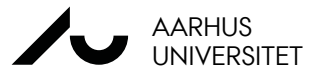

### ADGANG TIL LØNDATA

#### Hvem kan se løndata i mitHR?

Personer med følgende roll i mitHR kan se løndata:

- Systemadministrator
- HR-medarbejder
- Lønmedarbejder

På sigt vil følgende roller få adgang til løndata:

- Leder (linjeleder)
- Medarbejder

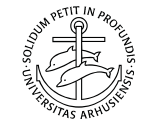

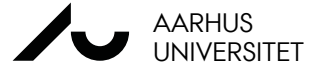

### **GRUNDDATA FOR LØN**

Data omkring en medarbejders indplacering og faglige organisering fremgår på ansættelsesforholdet

- Indplaceringsdata ٠
  - Lønklassestige/PKAT Ο
  - Lønklasse (Klasse Trin) supporterne vil Ο genkende denne men for HR-partnere er denne forståelse ny.
- STIKO •
- Forhandlingsenhed ٠
- **Overenskomst** •

| Ansætte | lsesforho | d |
|---------|-----------|---|
|         |           |   |

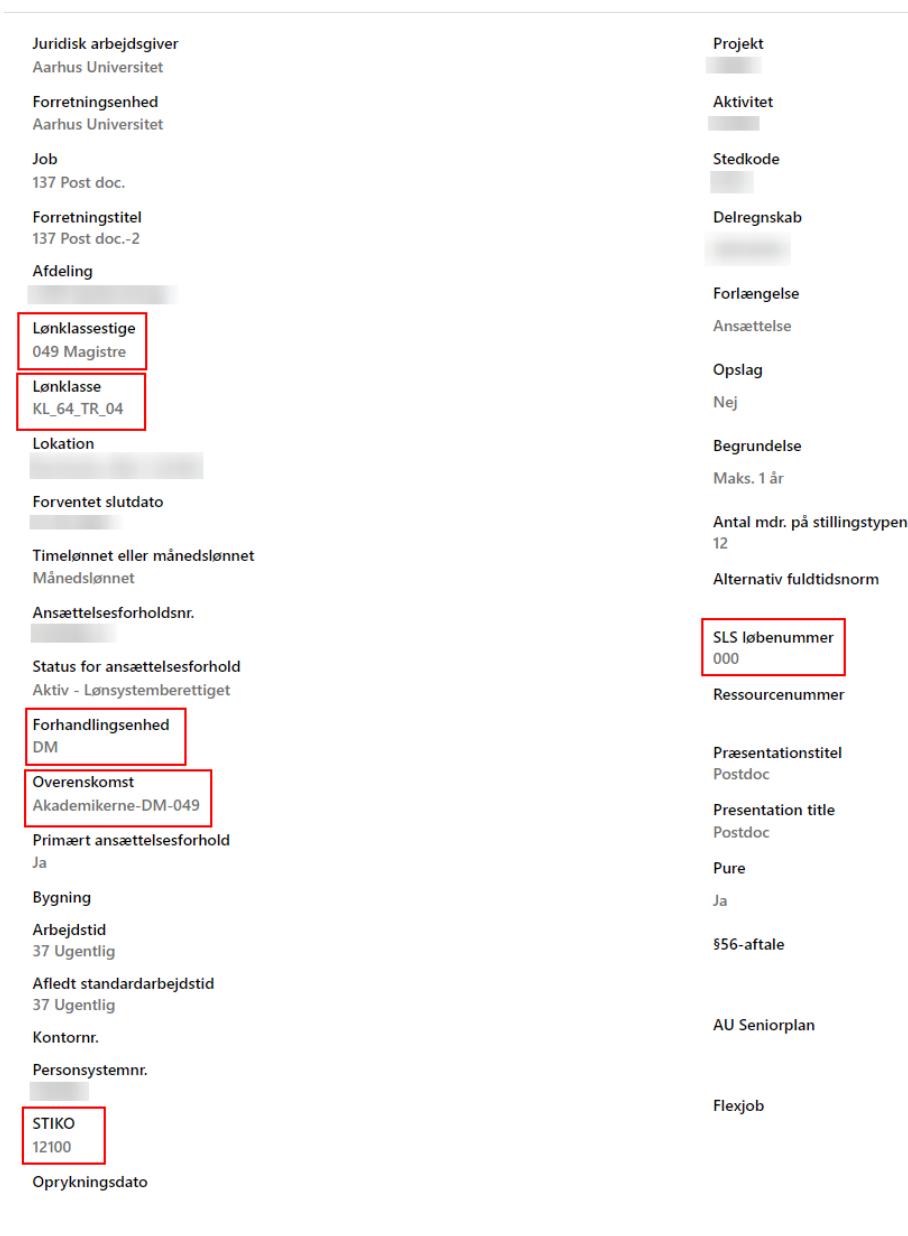

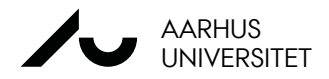

### LØNDATA

Data består af sidst aktuelle løn i kroner og øre på det daværende tidspunkt for fremsøgningen. Eks. Postdoc fra 2018 – 2020, Adjunkt 2020 – 2022 – lektor 2022 → Historisk aktuel løn (siden aug. 2018) Tilknyttet ansættelsesforholdet

### Hvad er det for noget løndata der er kørt ind i mitHR?

- Grundløn
- Tillæg af forskellige arter (fx kval.tillæg, stillingstillæg)
- Generel løn (grundløn og tillæg lagt sammen)

### Hvad er ikke med i mitHR?

- Ikke forhandlingsberettiget løndele (fx pensionstillæg, gruppeliv, jubilæum)
- Timelønnede (DTAP), stipendiater og honorerede medarbejdere

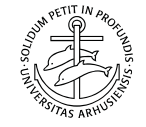

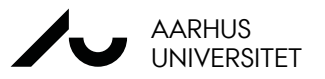

### **GRUPPERING AF LØNDELE**

### Det er udvalgt løndele, der er loadet ind i mitHR, som er grupperet i følgende overskrifter:

- •Grundløn
- •Kvalifikationstillæg
- •Udligningstillæg
- •Stillingstillæg
- •Funktionstillæg
- •Åremål
- •Engangsvederlag
- •Individuelt tillæg
- •Personligt tillæg

| Sidste løn                                 |                                             | 🖍 Rediger 🛆 |
|--------------------------------------------|---------------------------------------------|-------------|
| Løn<br>33.363,18 DKK Månedlig              | Regulering 581,54 DKK (1,77%)               |             |
| Startdato<br>01-04-2022                    | Lønklassestige<br>553 Ph.D. Studerende      |             |
| Handling<br>Ændr løn                       | Navn på lønklasse<br>KL_63_TR_02            |             |
| Løngrundlag<br>SLS                         | Juridisk arbejdsgiver<br>Aarhus Universitet |             |
| <b>Årlig løn</b><br>400.358,16 DKK (FTE 1) |                                             |             |
|                                            |                                             |             |

#### 33.363,18 DKK Månedlig

+581,54 (+1,77%)

| Komponentnavn           | Reguleringsbeløb | Reguleringsprocent | Procentdel | Beløb     | Årligt beløb |
|-------------------------|------------------|--------------------|------------|-----------|--------------|
| Grundløn                | 506,41           | 1,77               |            | 29.053,58 | 348.642,96   |
| Kvalifikationstillæg    | 50,58            | 1,77               |            | 2.901,42  | 34.817,04    |
| Stillingsmæssige tillæg | 24,55            | 1,77               |            | 1.408,18  | 16.898,16    |
| Generel løn             | 581,54           | 1,77               |            | 33.363,18 | 400.358,16   |
|                         |                  |                    |            |           |              |

Vis fremtidig og tidligere løn

Alle beløb er udstillet i månedlig, årligt og regulering ift. forrige aktuelle løn

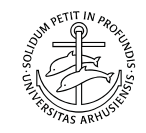

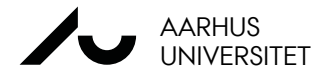

### FIND LØNDATA I mitHR OG FORSTÅ LØNDATA I mitHR

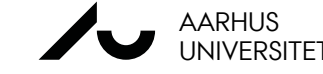

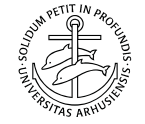

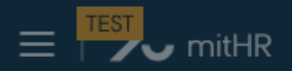

Kompensationinfo Aktuel løn

Lønhistorik

•

# Yderligere info om ansættelsesforhold Contraction Kompensationinfo Info om lønklasse o Mais

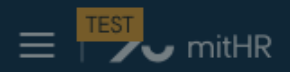

# Yderligere info om ansættelsesforhold Lønhistorik Overblik over • 🗐 Lønhistorik udvikling over tid o Mais

#### E Fraværsrecords

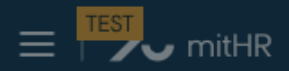

# Ansættelsesinfo Grunddata for løn ₿ M Ansættelsesinfo Historiklinje under Ansættelseshistorik hvor løndata kan tilgås fra Yderligere info om ansættelsesforhold

# KOMPENSATIONINFO

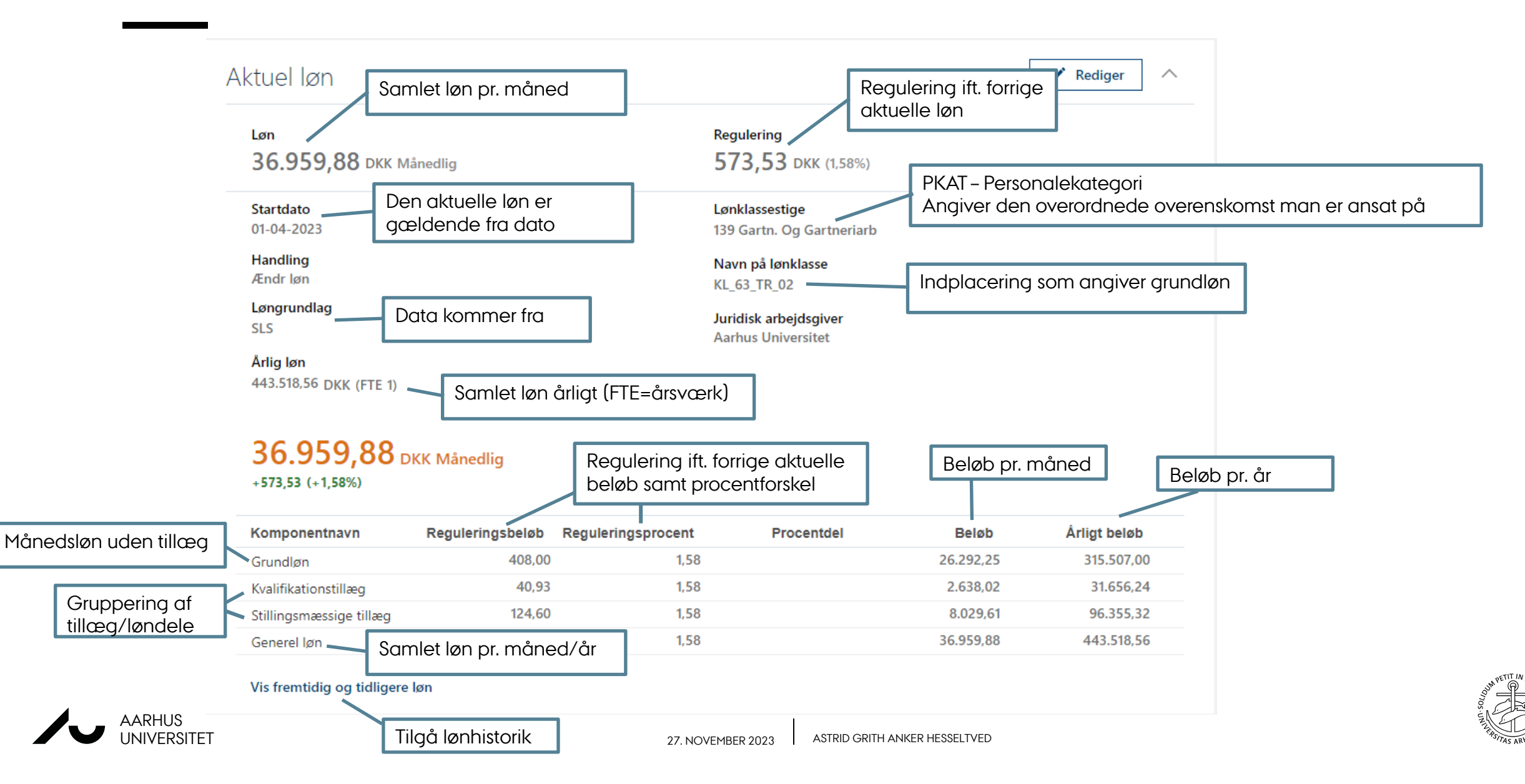

### **KOMPENSATIONINFO 2**

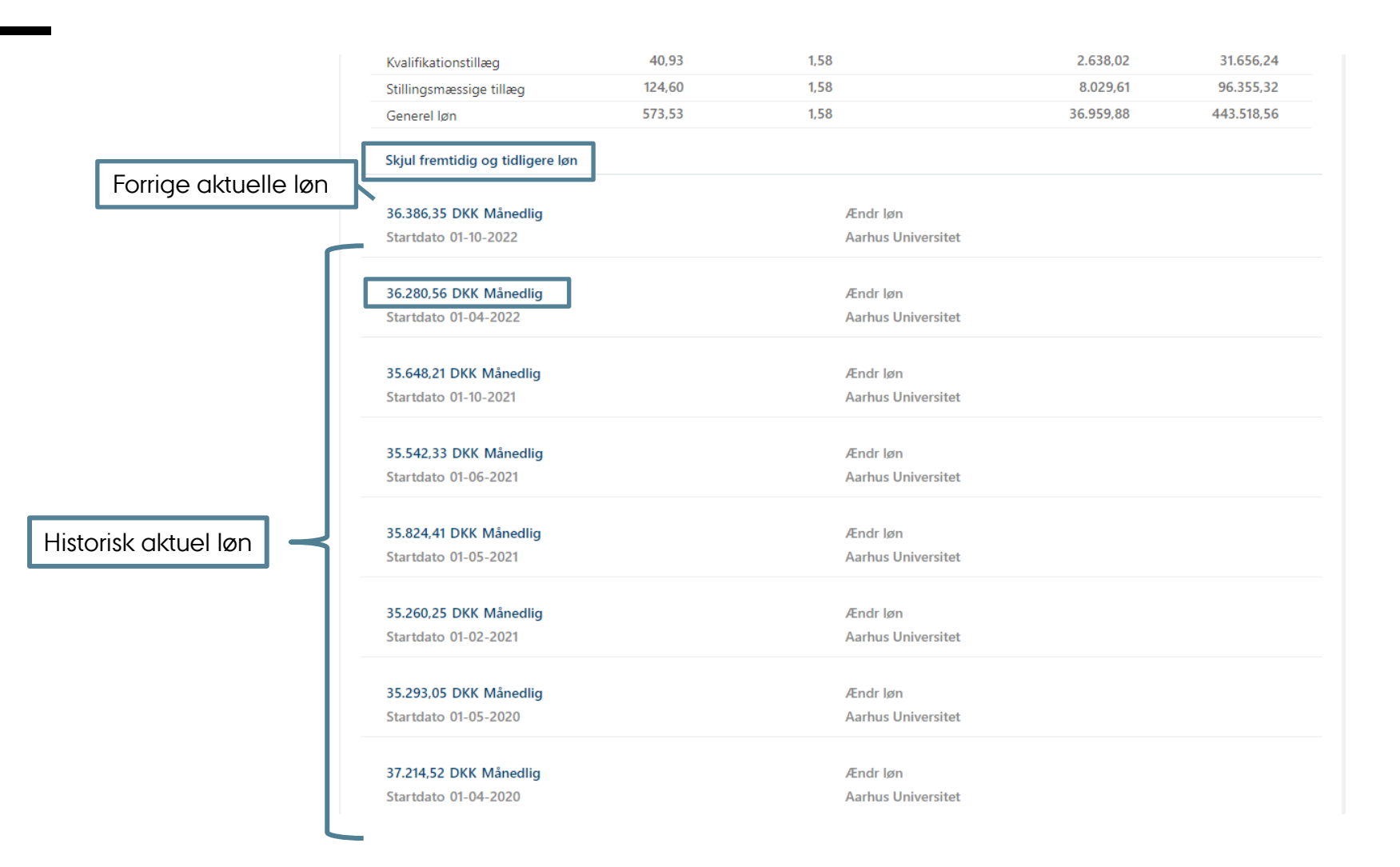

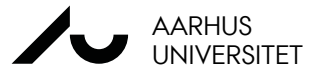

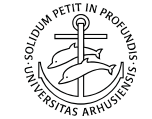

### **KOMPENSATIONINFO 3**

| Startdato<br>01-04-2022            | ,<br>,           | Drop down me<br>til historikken | ed tilgang                                         |           |              |         |
|------------------------------------|------------------|---------------------------------|----------------------------------------------------|-----------|--------------|---------|
|                                    |                  |                                 |                                                    |           | MÅ IKK       | KE BRUG |
| Løndetaljer                        |                  |                                 |                                                    |           | Rediger      |         |
| Handling<br>Ændr løn               |                  |                                 | Årlig løn<br>435.366,72 DKK (FTE 1)                |           |              |         |
| Løngrundlag<br>SLS                 |                  | 1                               | Lønklassestige<br>139 Gartn. Og Gartneriarb        |           |              |         |
| Lønbeløb<br>36.280,56 DKK Månedlig |                  |                                 | Navn på lønklasse<br>KL_63_TR_02                   |           |              |         |
| Startdato<br>01-04-2022            |                  |                                 | <b>Juridisk arbejdsgiver</b><br>Aarhus Universitet |           |              |         |
| Regulering<br>632,35 DKK (1,77%)   |                  |                                 |                                                    |           |              |         |
| Komponentnavn                      | Reguleringsbeløb | Reguleringsprocent              | Procentdel                                         | Beløb     | Årligt beløb |         |
| Grundløn                           | 449,83           | 1,77                            |                                                    | 25.809,00 | 309.708,00   |         |
| Kvalifikationstillæg               | 45,14            | 1,77                            |                                                    | 2.589,54  | 31.074,48    |         |
| Stillingsmæssige tillæg            | 137,38           | 1,77                            |                                                    | 7.882,02  | 94.584,24    |         |
| Generel løn                        | 632,35           | 1,77                            |                                                    | 36.280,56 | 435.366,72   |         |

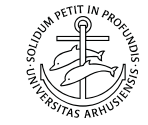

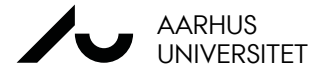

### **KOMPENSATIONINFO - DELTID**

| ktuel løn                                   |                  |                    |                       |           | 🖌 Rediger 🔨 🔨 |                                 |
|---------------------------------------------|------------------|--------------------|-----------------------|-----------|---------------|---------------------------------|
| Løn                                         |                  |                    | Regulering            |           |               |                                 |
| 27.560,99 DKK Månedli                       | g                |                    | 91,70 DKK (0,33%)     |           |               |                                 |
| Startdato                                   |                  |                    | Lønklassestige        |           |               |                                 |
| 01-10-2023                                  |                  |                    | 236 Lab.Funktionærer  |           |               |                                 |
| Handling                                    |                  |                    | Navn på lønklasse     |           |               |                                 |
| Ændr løn                                    |                  |                    | KL_55_TR_01           |           |               |                                 |
| Løngrundlag<br>SLS                          | ETE visor at mod | arbaidar ar på     | luridisk arbejdsgiver |           |               |                                 |
|                                             |                  | urbejder er på     | Aarhus Universitet    |           |               |                                 |
| Arlig løn<br>330.731.88 DKK (ETE 0.8108108) |                  |                    | J                     |           |               |                                 |
| <b>27.560,99</b> DKK M<br>+91 70 (+0 33%)   | lånedlig         |                    |                       |           |               |                                 |
| Komponentnavn                               | Reguleringsbeløb | Reguleringsprocent | Procentdel            | Beløb     | Årligt beløb  | Øverste beløb = ift. arbejdstic |
|                                             | 00.00            | 0.00               |                       | 2474044   | 296.881,68    | Nederste beløb = hvis fuldtid   |
| Grundløn                                    | 82,30            | 0,33               |                       | 24.740,14 | 366.154,07    |                                 |
| K - K - K K                                 | 9.61             | 0.22               |                       | 2 594 70  | 31.016,40     |                                 |
| Kvalifikationstillæg                        | 0,01             | 0,55               |                       | 2.304,70  | 38.253,56     |                                 |
| la aliviale a la Aillana.                   | 0.79             | 0.34               |                       | 236.15    | 2.833,80      |                                 |

Vis fremtidig og tidligere løn

Individuelt tillæg

Generel løn

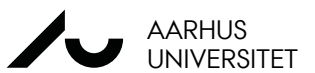

3.495,02 330.731,88

407.902,65

27.560,99

0,33

91,70

### LØNHISTORIK

| <b>.959,88 DKK Månedlig</b><br>73,53 (+1,58%)<br>04-2023 - Vedvarende<br><sub>idr løn</sub> |                  |                    | SLS<br>443.518,56 DKK (FTE 1)    |           | 1                 |
|---------------------------------------------------------------------------------------------|------------------|--------------------|----------------------------------|-----------|-------------------|
| <b>ıklassestige</b><br>) Gartn. Og Gartneriarb                                              |                  |                    | Navn på lønklasse<br>KL_63_TR_02 |           |                   |
| ıbeløb                                                                                      |                  |                    |                                  |           |                   |
| 6.959,88 DKK Månedlig<br>73,53 (+1,58%)                                                     | ]                |                    |                                  |           |                   |
| ponentnavn                                                                                  | Reguleringsbeløb | Reguleringsprocent | Procentdel                       | Beløb     | Årligt beløb      |
| dløn                                                                                        | 408,00           | 1,58               |                                  | 26.292,25 | 315.507,00        |
| fikationstillæg                                                                             | 40,93            | 1,58               |                                  | 2.638,02  | 31.656,24         |
| ngsmæssige tillæg                                                                           | 124,60           | 1,58               |                                  | 8.029,61  | 96.355,32         |
| erel løn                                                                                    | 573,53           | 1,58               |                                  | 36.959,88 | 443.518,56        |
|                                                                                             |                  |                    |                                  |           |                   |
| <b>.386,35 DKK Månedlig</b><br><b>)5,79 (+0,29%)</b><br>10-2022 - 31-03-2023<br>idr løn     |                  |                    | SLS<br>436.636,20 DKK (FTE 1)    | Se lø     | nnen ved at udvid |
| . <mark>280,56 DKK Månedlig</mark><br>32,35 (+1,77%)<br>04-2022 - 30-09-2022<br>idr løn     |                  |                    | SLS<br>435.366,72 DKK (FTE 1)    |           | ~                 |
| . <mark>648,21 DKK Månedlig</mark><br>J5,88 (+0,30%)<br>10-2021 - 31-03-2022<br>idr løn     |                  |                    | SLS<br>427.778,52 DKK (FTE 1)    |           | /<br>~            |
|                                                                                             |                  |                    |                                  |           | 1                 |
| dr løn                                                                                      |                  |                    |                                  |           |                   |

SLS

AARHUS UNIVERSITET 35.824.41 DKK Månedlig

### ANSÆTTELSESINFO - ANSÆTTELSESHISTORIK

|                                       | ายแนนหางสแกะเล่นงา             |                                     |
|---------------------------------------|--------------------------------|-------------------------------------|
| Aktivitet<br>Stedkode                 | FremtidigPræsentationsRelation |                                     |
| Delregnskab                           | <b>Fastlønnet</b><br>Ja        |                                     |
| Yderligere info om ansættelsesforhold |                                | $\sim$                              |
| Ugentlig arbejdstid                   |                                | $\sim$                              |
| Ledere                                |                                |                                     |
| US                                    | Leder                          |                                     |
| US                                    | MUS-ansvarlig                  | Udvid for at se alle historiklinjer |
| Ansættelseshistorik                   |                                | $\sim$                              |

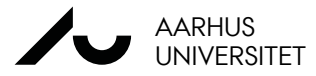

### ANSÆTTELSESHISTORIK - LØNHISTORIKLINJER

| Ændr løn 🖊 Den nyeste aktuelle løn                  | Startdato 01-04-2023 Aktuel løn gældende fra<br>denne dato                        |
|-----------------------------------------------------|-----------------------------------------------------------------------------------|
| Sidst opdateret af FUSION_APPS_HCM_ESS_LOADER_APPID | Sidst opdateret den 21-09-2023                                                    |
| Ændring af ansættelsesforhold                       | Startdato 19-01-2023                                                              |
| Sidst opdateret af FUSION_APPS_HCM_ESS_LOADER_APPID | Sidst opdateret den 21-09-2023                                                    |
| Ændring af ansættelsesforhold                       | Startdato 01-01-2023                                                              |
| Sidst opdateret af FUSION_APPS_HCM_ESS_LOADER_APPID | Sidst opdateret den 21-09-2023                                                    |
| Ændr løn Date<br>af et                              | a i mitHR opdateret sidst<br>t teknisk load Dato for senest opdatering i<br>mitHR |
| Sidst opdateret af FUSION_APPS_HCM_ESS_LOADER_APPID | Sidst opdateret den 21-09-2023                                                    |
| Ændring af ansættelsesforhold                       | Startdato 01-05-2022                                                              |
| Sidst opdateret af FUSION_APPS_HCM_ESS_LOADER_APPID | Sidst opdateret den 21-09-2023                                                    |
| Ændr løn                                            | Startdato 01-04-2022                                                              |
| Sidst opdateret af FUSION_APPS_HCM_ESS_LOADER_APPID | Sidst opdateret den 21-09-2023                                                    |
| Ændr løn                                            | Startdato 01-10-2021                                                              |
| Sidst opdateret af FUSION_APPS_HCM_ESS_LOADER_APPID | Sidst opdateret den 21-09-2023                                                    |

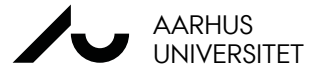

### LØNDATA VIA HISTORIKLINJE

|                      | Vis alle                                    |                         |                                 |                         | Earrige altuelle lan |              |
|----------------------|---------------------------------------------|-------------------------|---------------------------------|-------------------------|----------------------|--------------|
| løndata før og efter | Hvad er ændret                              | Efter                   |                                 | Før                     | Fornge aktuelle løn  |              |
|                      | Gældende periode                            | 01-04-2022 -            | 30-09-2022                      | 01-10-2021 - 31-03-2022 |                      |              |
|                      | Lønbeløb                                    | 36.280,56 Dk            | K Månedlig                      | 35.648,21 DKK Månedlig  |                      |              |
|                      | Reguleringsbeløb                            | 632,35 DKK              |                                 | 105,88 DKK              |                      |              |
|                      | Reguleringsprocent                          | 1,77%                   |                                 | 0,30%                   |                      |              |
|                      | Årlig løn                                   | 435.366,72 D            | KK (FTE 1)                      | 427.778,52 DKK (FTE 1)  |                      |              |
|                      | Annualiseret fuldtidsløn                    | 435.366,72 D            | КК                              | 427.778,52 DKK          |                      |              |
|                      |                                             |                         |                                 |                         | I ldvid for at se    | alle løndato |
|                      | Løn Den akt                                 | uelle løn på d          | ette tidspunkt                  |                         |                      |              |
|                      | Løn<br>36.280,56 DKK Månedlig               | 1                       | Regulering 632,35 D             | KK (1,77%)              |                      |              |
|                      | Gældende periode<br>01-04-2022 - 30-09-2022 |                         | Lønklassestige<br>139 Gartn. Og | Gartneriarb             |                      |              |
|                      | Handling<br>Ændr løn                        |                         | Navn på lønkla<br>KL_63_TR_02   | isse                    |                      |              |
|                      | Løngrundlag<br>SLS                          |                         | Dato for næste                  | løngennemgang           |                      |              |
|                      | <b>Årlig løn</b><br>435.366,72 DKK (FTE 1)  |                         |                                 |                         |                      |              |
|                      | <b>36.280,56</b> DKK м<br>+632,35 (+1,77%)  | ånedlig                 |                                 |                         |                      |              |
|                      | Komponentnavn Reg                           | uleringsbeløb Regulerin | gsprocent Proce                 | entdel Beløb            | Årligt beløb         |              |
|                      | Grundløn                                    | 449,83                  | 1,77                            | 25.809,00               | 309.708,00           |              |
|                      | Kvalifikationstillæg                        | 45,14                   | 1,77                            | 2.589,54                | 31.074,48            |              |
|                      | Stillingsmæssige tillæg                     | 137,38                  | 1,77                            | 7.882,02                | 94.584,24            |              |
| forrigo altuallo lan | Generel løn                                 | 632,35                  | 1,77                            | 36.280,56               | 435.366,72           |              |
|                      | N                                           |                         |                                 |                         |                      |              |

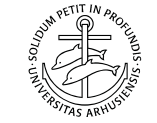

# RAPPORTER

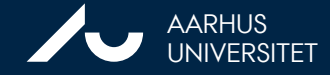

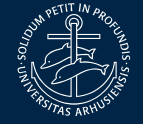

### RAPPORTER RELEVANT FOR HR-PARTNER

Rapporterne kan bruges som understøttelse i flere forskellige processer.

| Proces                                        | Rapport                                       |
|-----------------------------------------------|-----------------------------------------------|
| Lønforhandling ifm. ansættelse                | Lønoversigt                                   |
| Udløb af ansættelse                           | Medarbejdere i periode<br>Medarbejderoversigt |
| Kommende jubilæum                             | Mærkedage > Jubilæum                          |
| Restferie på Særlige feriedage                | Saldo Særlige Feriedage                       |
| Restferie på Feriedage                        | Saldo Feriedage                               |
| Medarbejdere med<br>langvarigt/hyppigt fravær | Langvarigt fravær eller registeret<br>fravær  |
| Tenure-Track evalueringer                     | Påmindelser                                   |

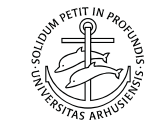

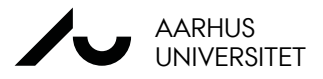

### LØNOVERSIGT

Lønoversigten i mitHR er en samling af de data som er blevet vist på de foregående slides

Det er en kombination af oplysninger fra Ansættelsesinfo og Kompensationinfo. Lønoversigten i mitHR er tiltænkt som erstatningen for samme rapport fra AUHRA.

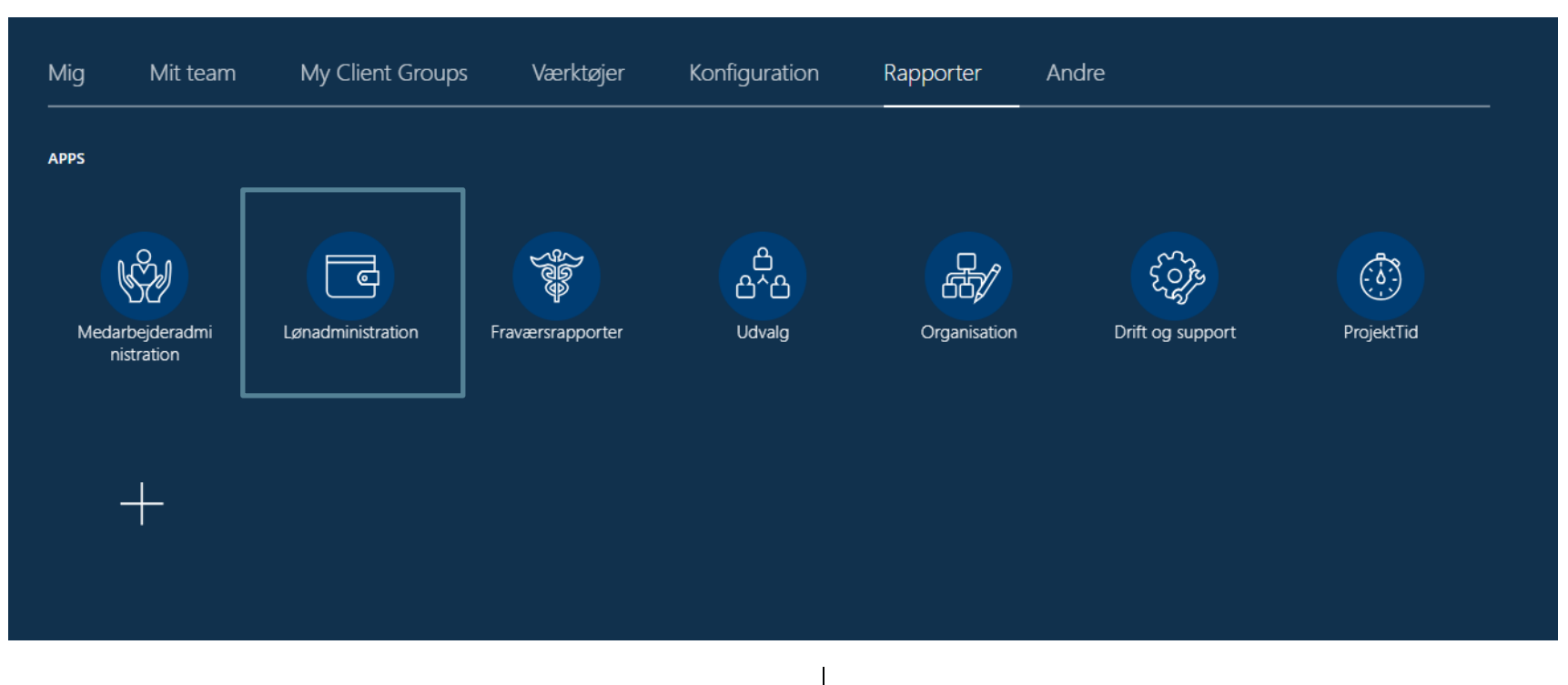

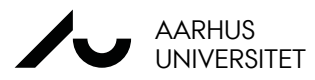

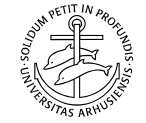

### LØNOVERSIGT

#### Loenadministration

Forside Multimediebeskatning Afregningsblanket Afregningsblanket pr. ans. SLS Lønoversigt Automatisk Udbetalt Særlige Feriedage

| rapporten er under udvikling | og ikke frigivet endnu |                        |   |                  |   |     |
|------------------------------|------------------------|------------------------|---|------------------|---|-----|
| * Dato                       | Ü                      | * Hovedområde Alle     | Ŧ | Område Alle      | Ŧ |     |
|                              | Alle                   | Eorbandlingsenhed Alle |   | Medarbeider Alle | • | Any |

Rapporten kan eksporteres til Excel til videre bearbejdning i forhold til filtrering.

Rapporten i sig selv er færdigudviklet og har været testet af nogle enkelte personer i forhold til at indholdet ligner det vi kender fra AUHRA, dog mangler der stadig at blive opdateret data i mitHR i 2023 for at vi kan frigive rapporten endeligt.

Dette bliver testet i disse dage og hvis dette går godt forventes det overført til det rigtige mitHR efterfølgende.

Data er som tidligere nævnt tilgængelig tilbage fra august 2018 og bygger på samme opbygning som vist under Kompensationsinfo

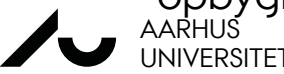

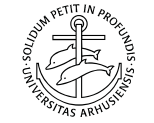

### UDLØB AF ANSÆTTELSE OG REKRUTTERING

I forhold til dialogen med institutterne eller lederne i administrationen omkring medarbejdere som udløbet i deres tidsbegrænset stillinger og vigtigheden i at komme igang i god tid i forhold til rekruttering er her eksempel på rapporter som kan være med til at understøtte denne dialog.

Til dette formål er rapporten **Medarbejderoversigt og Medarbejder i periode** særlig veltænkt

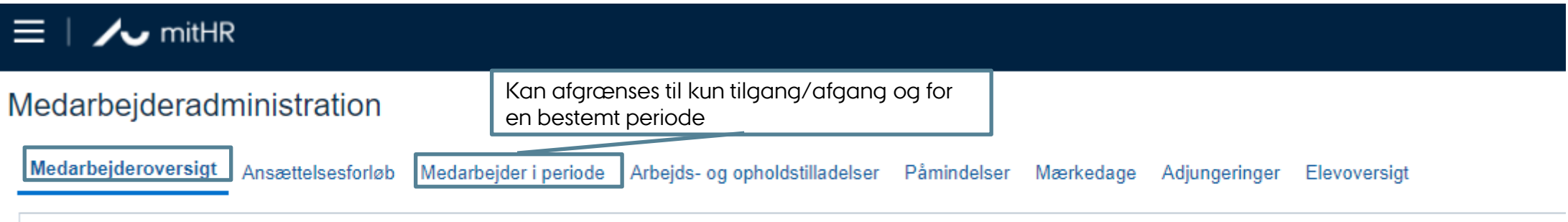

#### 4

Denne rapport viser alle aktive medarbejderes ansættelsesforhold (både lønnet og ulønnet) samt et udvalg af data om medarbejder og ansættelsen.

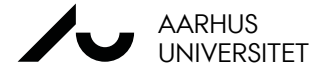

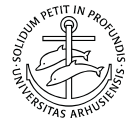

I forhold til opfølgning på sygefravær, hvor det ofte er nødvendigt at kunne levere et overblik over fraværsmængden til lederen anbefales det, at man bruger følgende:

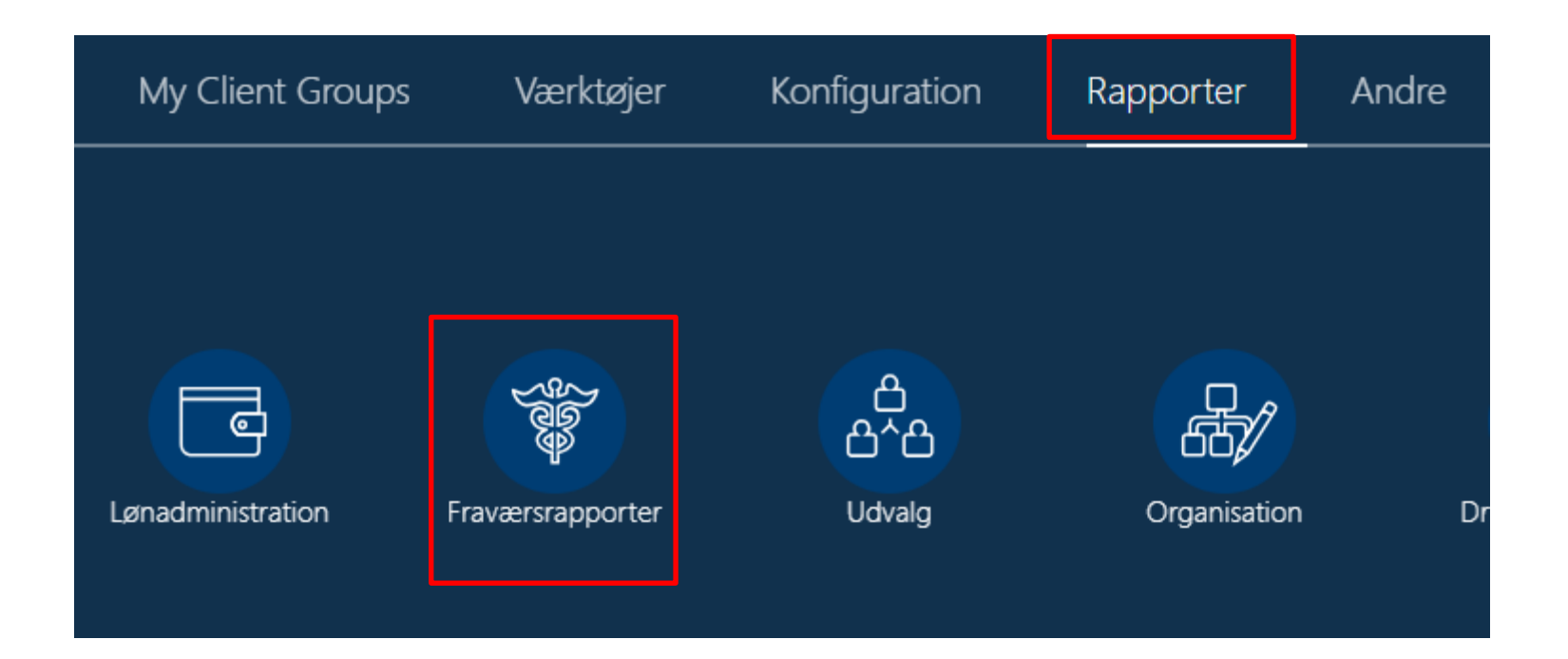

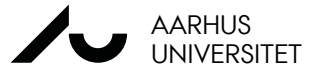

Fraværsrapporten registreret fravær giver muligheden for at afgrænse søgningen til én bestemt medarbejder og for den givne periode som man vurdere fraværet ud fra.

Søgning efter AUID er en fordel.

### 🖊 🗸 🖊 🖊

Fravaersrapporter

Registreret fravær Hyppigt fravær Masseregistrerir Forside

Denne rapport viser ferie- og fraværsregistreringer

Brug Fraværskategori-filteret til at fremsøge registi Brug Fraværstype-filteret til at fremsøge registrere Brug Fraværsstatus-filteret til at få et overblik over

Husk at trykke "Anvend" mellem hver ny søgning.

#### Husk at trykke "Anvend" mellem hver ny søgning.

| Hovedområde /      | Alle | Ψ | Område      | Alle       |    | Ψ | Afdeling      | Alle       |                | Ŧ         |
|--------------------|------|---|-------------|------------|----|---|---------------|------------|----------------|-----------|
| Fraværskategori    | Alle | Ψ | Fraværstype | Alle       |    | * | Fraværsstatus | Alle       |                | *         |
| Person             | Alle | Ψ | * Dato fra  | 01-11-2023 | Ċ0 |   | * Dato til    | 30-11-2023 | Ċ.             | Anve      |
| Registreret fravær |      |   |             |            |    |   |               |            |                |           |
| Redistreter nuver  |      |   |             |            |    |   |               |            | OUM PETIT IN   | PROFUM    |
|                    |      |   |             |            |    |   |               |            | Nos-UNIVERSION | A PICTURE |

Derefter kan rapporten udtrækkes til Excel via funktionerne i højre side af siden

| • x = t        | 0 |
|----------------|---|
| HTML           |   |
| DF             |   |
| RTF            |   |
| Excel (*.xlsx) |   |

Formålet med at udtrække rapporten til Excel er, at fravær måles i timer og oftest vil vi pege på antal dage en medarbejder har været sygemeldt.

l rapporten er der en kolonne til, at man kan lave denne beregning.

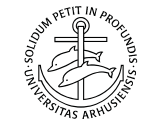

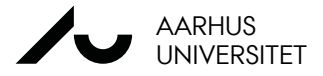

Eksempel på dette ses her:

Som det fremgår er kolonnen N blank i forhold til fraværet i dage, men hvis man indsætte følgende funktion i Excel arket:

|    | N                          |                                          | 0                                | р – Р                                     | Q                                              |                           | K       |     |        |
|----|----------------------------|------------------------------------------|----------------------------------|-------------------------------------------|------------------------------------------------|---------------------------|---------|-----|--------|
| ٣  | Fravær i dage              | -                                        | Fravær i 🖵                       | Status 👻                                  | Fravær                                         |                           | Fravær  |     | Fravær |
|    |                            |                                          | Indsæt funl                      | ktion                                     |                                                |                           |         | ?   | ×      |
| _  | =                          |                                          | <u>S</u> øg efter er             | funktion:                                 |                                                |                           |         |     |        |
|    |                            |                                          | Giv en ko<br>derefter p          | rt beskrivelse af, hv<br>på Udfør         | /ad du vil foretag                             | e dig, o                  | ig klik | Ud  | før    |
| -  |                            | _                                        | Eller vælg                       | en <u>k</u> ategori: Sene                 | st anvendt                                     |                           | $\sim$  |     |        |
|    |                            |                                          | Vælg funkti                      | on:                                       |                                                |                           |         |     |        |
| _  |                            |                                          | ANTALAR<br>SUM<br>MIDDEL<br>HVIS | RBEJDSDAGE                                |                                                |                           |         |     | ^      |
|    |                            |                                          | HYPERLIN<br>TÆL<br>MAKS          | к                                         |                                                |                           |         |     | ~      |
| _  |                            |                                          | ANTAL.AF<br>Returnere            | RBEJDSDAGE(starto<br>r antal hele arbejd: | <b>lato;slutdato;feri</b><br>;dage mellem to c | e <b>dage)</b><br>latoer. |         |     |        |
| -  |                            | _                                        | Hjælp til der                    | nne funktion                              |                                                | C                         | ж       | Ann | uller  |
| Fu | nktionsargumenter          |                                          |                                  |                                           | ? ×                                            |                           |         |     |        |
| A  | NTAL.ARBEJDSDAGE           |                                          |                                  | _                                         |                                                |                           |         |     |        |
|    | Startdato                  |                                          | <u>1</u>                         | = alle                                    |                                                |                           |         |     |        |
|    | Slutdato                   |                                          | 1                                | = alle                                    |                                                |                           |         |     |        |
|    | Feriedage                  |                                          | 1                                | = alle                                    |                                                |                           |         |     |        |
| Re | turnerer antal hele arbejd | sdage mellem to da<br>Startdato er et se | atoer.<br>:rielt datotal, der a  | =<br>ingiver startdatoen.                 |                                                |                           |         |     |        |

OK

Annuller

| _ | Delvis sygdom | 04.04.2022 | 08.04.2022 | Kalenderdage |  | 31,00 | Godkendt | Migreret | 07.01.2023 | 09.01.2023 |
|---|---------------|------------|------------|--------------|--|-------|----------|----------|------------|------------|
|   | Delvis sygdom | 11.04.2022 | 13.04.2022 | Kalenderdage |  | 19,80 | Godkendt | Migreret | 07.01.2023 | 09.01.2023 |
| - | Delvis sygdom | 01.08.2022 | 05.08.2022 | Kalenderdage |  | 32,50 | Godkendt | Migreret | 07.01.2023 | 09.01.2023 |
|   | Delvis sygdom | 08.08.2022 | 12.08.2022 | Kalenderdage |  | 32,50 | Godkendt | Migreret | 07.01.2023 | 09.01.2023 |
|   | Delvis sygdom | 15.08.2022 | 19.08.2022 | Kalenderdage |  | 32,50 | Godkendt | Migreret | 07.01.2023 | 09.01.2023 |
| _ | Delvis sygdom | 22.08.2022 | 26.08.2022 | Kalenderdage |  | 31,50 | Godkendt | Migreret | 07.01.2023 | 09.01.2023 |
| _ | Delvis sygdom | 29.08.2022 | 02.09.2022 | Kalenderdage |  | 30,50 | Godkendt | Migreret | 07.01.2023 | 09.01.2023 |
| _ | Delvis sygdom | 05.09.2022 | 09.09.2022 | Kalenderdage |  | 30,50 | Godkendt | Migreret | 07.01.2023 | 09.01.2023 |
| _ | Delvis sygdom | 12.09.2022 | 16.09.2022 | Kalenderdage |  | 30,00 | Godkendt | Migreret | 07.01.2023 | 09.01.2023 |
|   | Delvis sygdom | 19.09.2022 | 23.09.2022 | Kalenderdage |  | 27,00 | Godkendt | Migreret | 07.01.2023 | 09.01.2023 |
|   | Delvis sygdom | 26.09.2022 | 30.09.2022 | Kalenderdage |  | 26,00 | Godkendt | Migreret | 07.01.2023 | 09.01.2023 |
| _ | Delvis sygdom | 03.10.2022 | 07.10.2022 | Kalenderdage |  | 36,00 | Godkendt | Migreret | 07.01.2023 | 09.01.2023 |
|   | Delvis sygdom | 24.10.2022 | 28.10.2022 | Kalenderdage |  | 25,00 | Godkendt | Migreret | 07.01.2023 | 09.01.2023 |
| _ | Delvis sygdom | 31.10.2022 | 04.11.2022 | Kalenderdage |  | 24,00 | Godkendt | Migreret | 07.01.2023 | 09.01.2023 |
| _ | Delvis sygdom | 07.11.2022 | 11.11.2022 | Kalenderdage |  | 23,00 | Godkendt | Migreret | 07.01.2023 | 09.01.2023 |
| - | Delvis sygdom | 14.11.2022 | 18.11.2022 | Kalenderdage |  | 26,00 | Godkendt | Migreret | 07.01.2023 | 09.01.2023 |
|   | Delvis sygdom | 21.11.2022 | 02.12.2022 | Kalenderdage |  | 46,00 | Godkendt | Migreret | 07.01.2023 | 09.01.2023 |
| _ | Delvis sygdom | 05.12.2022 | 09.12.2022 | Kalenderdage |  | 21,00 | Godkendt | Migreret | 07.01.2023 | 09.01.2023 |
| - | Delvis sygdom | 12.12.2022 | 16.12.2022 | Kalenderdage |  | 20,00 | Godkendt | Migreret | 07.01.2023 | 09.01.2023 |
| - | Delvis syndom | 10 10 2022 | 23 12 2022 | Kalenderdane |  | 28 50 | Codkendt | Minreret | 07 01 2023 | 00 01 2023 |

0

👻 Fravær i 👻 Status

👻 Fravær

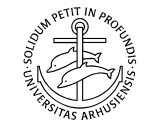

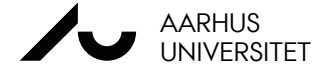

Formelresultat :

ælp til denne funk

Fraværstype \_\_T Fravær star \_ Fravær slut[ - Kalenderdage/ \_ Fravær i dage
 Delvis sygdom 28.03.2022 01.04.2022 Kalenderdage

Eksempel på dette ses her:

Som det fremgår er kolonnen N blank i forhold til fraværet i dage, men hvis man indsætte følgende funktion i Excel arket:

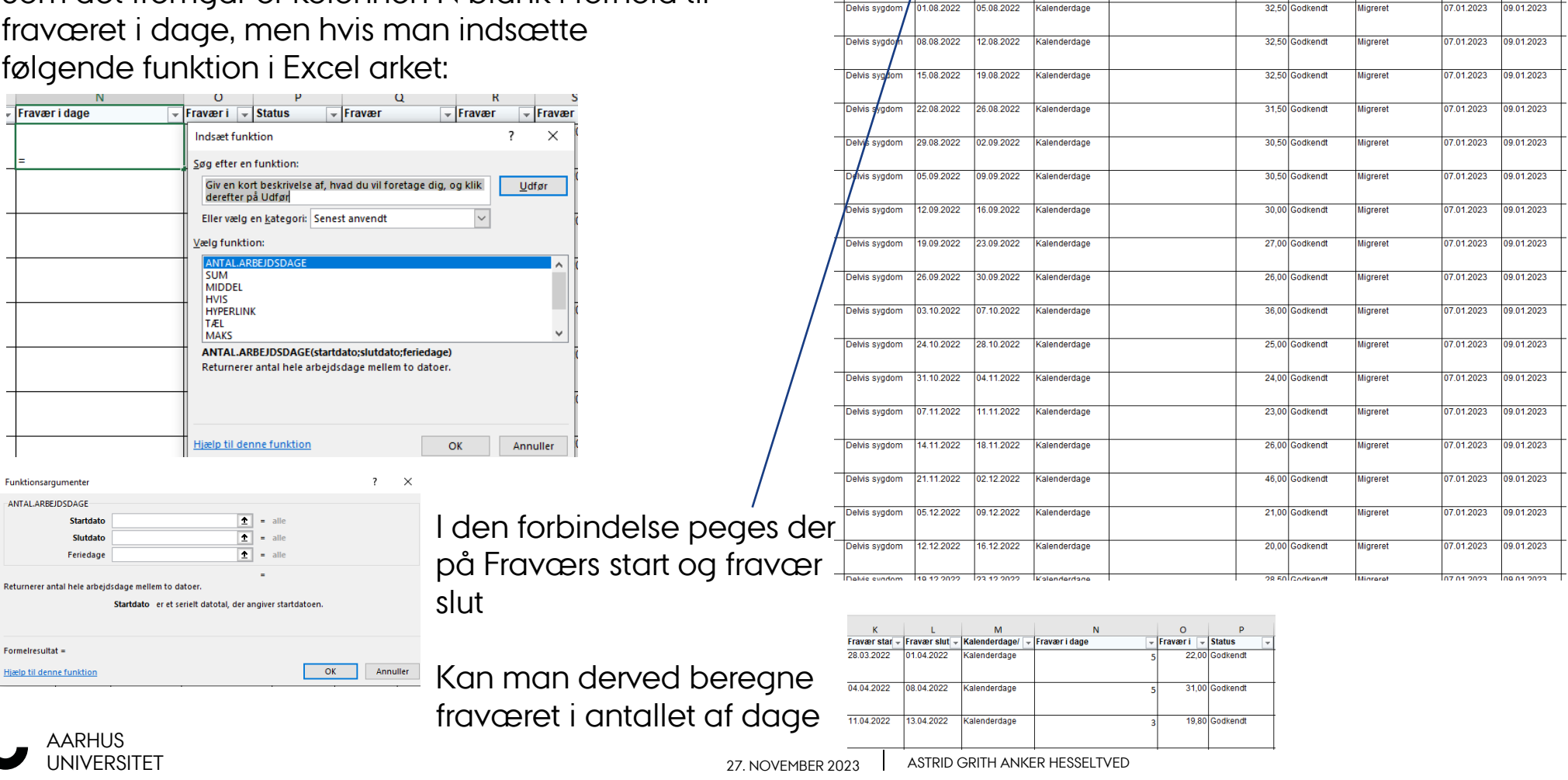

Fraværstype

Delvis sygdor

Delvis svad

Delvis sygdom

м

enderdage/

derdage

Kalenderdage

enderdage

Fravær i dage

Fravær star 🚽 Fravær slut 🚽 K

01.04.2022

13.04.2022

28.03.2022

1.04.2022

0

→ Fraværi → Status

22.00 Godkend

31.00 Godkend

19,80 Godkendt

Ρ

Q

Fravær

07.01.2023

Fravær

09.01.2023 09.01.2023

09.01.2023

- Fravær

Miarere

Migreret

Migreret

# **NOTIFIKATIONER I mitHR**

| Tjenestefri uder | ו løn                                                                 |  |  |  |  |
|------------------|-----------------------------------------------------------------------|--|--|--|--|
| Modtager         | AU HR Løn                                                             |  |  |  |  |
| Kanal            | Mail - Funktionspostkasse                                             |  |  |  |  |
| Indhold          | Liste over alle registreringer på fraværstypen "Tjenestefri           |  |  |  |  |
|                  | uden løn", der er sket den sidste måned.                              |  |  |  |  |
| Sekvens          | l gang/måneden                                                        |  |  |  |  |
|                  |                                                                       |  |  |  |  |
| Ferie uden løn   |                                                                       |  |  |  |  |
| Modtager         | AU HR Løn                                                             |  |  |  |  |
| Kanal            | Mail - Funktionspostkasse                                             |  |  |  |  |
| Indhold          | Liste over alle registreringer på fraværstypen "Ferie uden løn",      |  |  |  |  |
|                  | der er sket den sidste måned.                                         |  |  |  |  |
| Sekvens          | l gang/måneden                                                        |  |  |  |  |
|                  |                                                                       |  |  |  |  |
| Sygdom ifm. fle  | ksjob                                                                 |  |  |  |  |
| Modtager         | Lokal HR-afdeling                                                     |  |  |  |  |
| Kanal            | Mail - Funktionspostkasser                                            |  |  |  |  |
| Indhold          | Liste over medarbejdere, hvor følgende er opfyldt:                    |  |  |  |  |
|                  | <ul> <li>Der er registreret eller ændret i registrering på</li> </ul> |  |  |  |  |
|                  | fraværstypen Sygdom dagen forinden.                                   |  |  |  |  |
|                  | <ul> <li>medarbejder har markering i "Fleksjob" på</li> </ul>         |  |  |  |  |
|                  | ansættelsesforholdet.                                                 |  |  |  |  |
| Sekvens          | Hver dag - men kun hvis der er relevante tilfælde.                    |  |  |  |  |
|                  |                                                                       |  |  |  |  |

| §56-sygdom    |                                                                                           |  |  |  |  |  |
|---------------|-------------------------------------------------------------------------------------------|--|--|--|--|--|
| Modtager      | Lokal HR-afdeling                                                                         |  |  |  |  |  |
| Kanal         | Mail – Funktionspostkasser                                                                |  |  |  |  |  |
| Indhold       | Liste over medarbejdere, hvor følgende er opfyldt:                                        |  |  |  |  |  |
|               | • Der er registreret eller ændret i registrering på fraværstypen "Sygdom" dagen forinden. |  |  |  |  |  |
|               | <ul> <li>medarbejder har markering i "§56" på ansættelsesforholdet.</li> </ul>            |  |  |  |  |  |
| Sekvens       | Hver dag - men kun hvis der er relevante tilfælde.                                        |  |  |  |  |  |
|               |                                                                                           |  |  |  |  |  |
| Sygdom for ny | yansatte                                                                                  |  |  |  |  |  |
| Modtager      | Lokal HR-afdeling                                                                         |  |  |  |  |  |
| Kanal         | Mail - Funktionspostkasser                                                                |  |  |  |  |  |
| Indhold       | Liste over medarbejdere, hvor følgende er opfyldt:                                        |  |  |  |  |  |
|               | • Der er registreret eller ændret i registrering på fraværstypen "Sygdom" dagen forinden. |  |  |  |  |  |
|               | <ul> <li>medarbejder har en startdato der ligger under 8 uger fra fraværsdato.</li> </ul> |  |  |  |  |  |
| Sekvens       | Hver dag - men kun hvis der er relevante tilfælde.                                        |  |  |  |  |  |
|               |                                                                                           |  |  |  |  |  |

| Graviditetsbetinget sygdom |                                                                                 |  |  |  |
|----------------------------|---------------------------------------------------------------------------------|--|--|--|
| Modtager                   | Lokal HR-afdeling                                                               |  |  |  |
| Kanal                      | Mail - Funktionspostkasser                                                      |  |  |  |
| Indhold                    | Liste over medarbejdere, hvor der dagen forinden, er registreret eller ændret i |  |  |  |
|                            | registrering på fraværstypen "Graviditetsbetinget sygdom".                      |  |  |  |
| Sekvens                    | Hver dag - men kun hvis der er relevante tilfælde.                              |  |  |  |
|                            |                                                                                 |  |  |  |

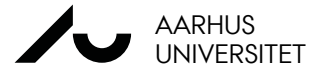

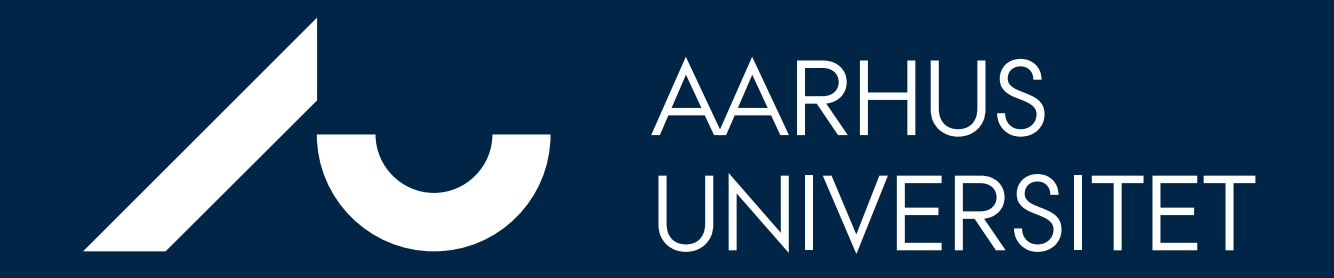